Navigate Student Success Collaborative The choice is clear.

UHCL

How to login to Navigate (Professor Home Page).

| Steps                  | Descriptions                                                                                   |                                        |                              |                       |                                                                           |             |                                                        |    |
|------------------------|------------------------------------------------------------------------------------------------|----------------------------------------|------------------------------|-----------------------|---------------------------------------------------------------------------|-------------|--------------------------------------------------------|----|
| 1.                     | Use your UHCL user name and password to login to Navigate. <u>https://uhcl.campus.eab.com/</u> |                                        |                              |                       |                                                                           |             |                                                        |    |
|                        | Note: Do not save link above until you successfully login.                                     |                                        |                              |                       |                                                                           |             |                                                        |    |
| 2.                     | (Prof                                                                                          | rofessor Home Page)                    |                              |                       |                                                                           |             |                                                        |    |
|                        |                                                                                                |                                        |                              |                       |                                                                           |             |                                                        |    |
|                        | Class                                                                                          | Listing                                |                              |                       |                                                                           |             |                                                        |    |
|                        | navigate 📟 🚡 💷 🗆                                                                               |                                        |                              |                       |                                                                           |             | • • Q ? • •                                            |    |
|                        |                                                                                                |                                        |                              |                       |                                                                           |             | 6                                                      | *  |
|                        |                                                                                                | Professor                              | Home 🖏                       |                       |                                                                           |             |                                                        |    |
|                        |                                                                                                | 1 10100001                             |                              |                       |                                                                           |             | Ouick Links                                            |    |
|                        |                                                                                                | Class Listing                          |                              |                       |                                                                           |             | Take me to                                             |    |
|                        | *                                                                                              | CLASS NAME<br>(CRCL-5037) Theories and | Practice of Mediation        | TIME<br>W 7:00p-9:50p | ROOM<br>Bayou Building-1313                                               | Assignments | Schedule a General Event<br>Record My Class Attendance |    |
|                        | Q                                                                                              | (SOCI-4328) Social Conflict            | and Mediation                | W 7:00p-9:50p         | Bayou Building-1313                                                       | Assignments | Record All Class Attendance                            |    |
|                        |                                                                                                | (SOCI-4384) Statistics                 |                              | W 4:00p+6:50p         | Bayou Building-3606                                                       | Assignments | Manage Assignments                                     |    |
|                        |                                                                                                | (SOCI-5433) Social Conflict            | and Mediation                | W 7:00p-9:50p         | Bayou Building-1313                                                       | Assignments | Download Center for Reports                            |    |
|                        |                                                                                                | (SWRK-4370) Nonexperime                | ental Methods and Statistics | W 4:00p-6:50p         | Bayou Building-3606                                                       | Assignments |                                                        |    |
|                        |                                                                                                | (SOCI-6939) Master's Thes              | is Research                  |                       |                                                                           | Assignments |                                                        |    |
|                        |                                                                                                | (SOCI-6939) Master's Thes              | is Research                  |                       |                                                                           | Assignments |                                                        |    |
|                        |                                                                                                | (SOCI-6909) Sociology Con              | nprehensive Exam             |                       |                                                                           | Assignments |                                                        |    |
|                        |                                                                                                | Actions V                              | IN MY Classes                |                       | <ul> <li>COURSE(S)</li> <li>SOCI-4328-01</li> <li>SOCI-4328-01</li> </ul> |             | AT RISK?<br>No<br>No                                   | *  |
|                        |                                                                                                |                                        | 3 .                          |                       | SOCI-4328-01                                                              |             | No                                                     |    |
|                        |                                                                                                |                                        | 5                            |                       | SOCI-4384-01                                                              |             | No                                                     |    |
|                        |                                                                                                |                                        | 6                            |                       | SOCI-4328-01                                                              |             | No                                                     |    |
|                        |                                                                                                |                                        | 7                            |                       | COCI 4204 01                                                              |             | No                                                     | ~  |
|                        |                                                                                                |                                        |                              |                       |                                                                           |             |                                                        |    |
|                        |                                                                                                | My Assigned Students                   |                              |                       |                                                                           |             |                                                        |    |
|                        |                                                                                                | Actions 🔻                              |                              |                       |                                                                           |             |                                                        |    |
|                        |                                                                                                |                                        | INDEX                        | STUDENT NAME          |                                                                           | \$          | AT RISK?                                               | \$ |
|                        |                                                                                                |                                        |                              |                       | No students found                                                         |             |                                                        |    |
|                        |                                                                                                |                                        |                              |                       |                                                                           |             |                                                        |    |
|                        |                                                                                                |                                        |                              |                       |                                                                           |             |                                                        |    |
|                        |                                                                                                |                                        |                              |                       |                                                                           |             |                                                        |    |
|                        | EAB Legal Disclaimer   Terms of Use   Download Acrobat Reader 2 2019 EAB All Richts Reserved.  |                                        |                              |                       |                                                                           |             |                                                        |    |
|                        |                                                                                                |                                        |                              |                       |                                                                           |             |                                                        |    |
|                        |                                                                                                |                                        |                              |                       |                                                                           |             |                                                        |    |
|                        |                                                                                                |                                        |                              |                       |                                                                           |             |                                                        |    |
| Continued on next page |                                                                                                |                                        |                              |                       |                                                                           |             |                                                        |    |

The choice is clear. Navigate Student Success Collaborative **Assigned Students** 3. My Assigned Students STUDENT NAME AT RISK? INDEX ۰ No students found EAB Legal Disclaimer | Terms of Use | Download Acrobat Reader © 2019 EAB. All Rights Reserved. 4. **Tool Bars & Quick Links Tool Bars** 🙆 NAVIGATE 🗧 🛎 📹 🗖 î Professor Home ┉  $\geq$ 蔮 Class Listing ~ CLASS NAME × Q \$ **Quick Links** - Q ? O-Spring 2019 Quick Links Take me to... Schedule a General Event Record My Class Attendance Record All Class Attendance Manage Assignments School Information Download Center for Reports

Navigate Student Success Collaborative

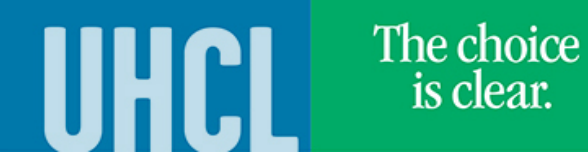

**BLANK PAGE (Use for additional notes)**